## **Elastic IP**

# **Getting Started**

 Issue
 01

 Date
 2024-12-11

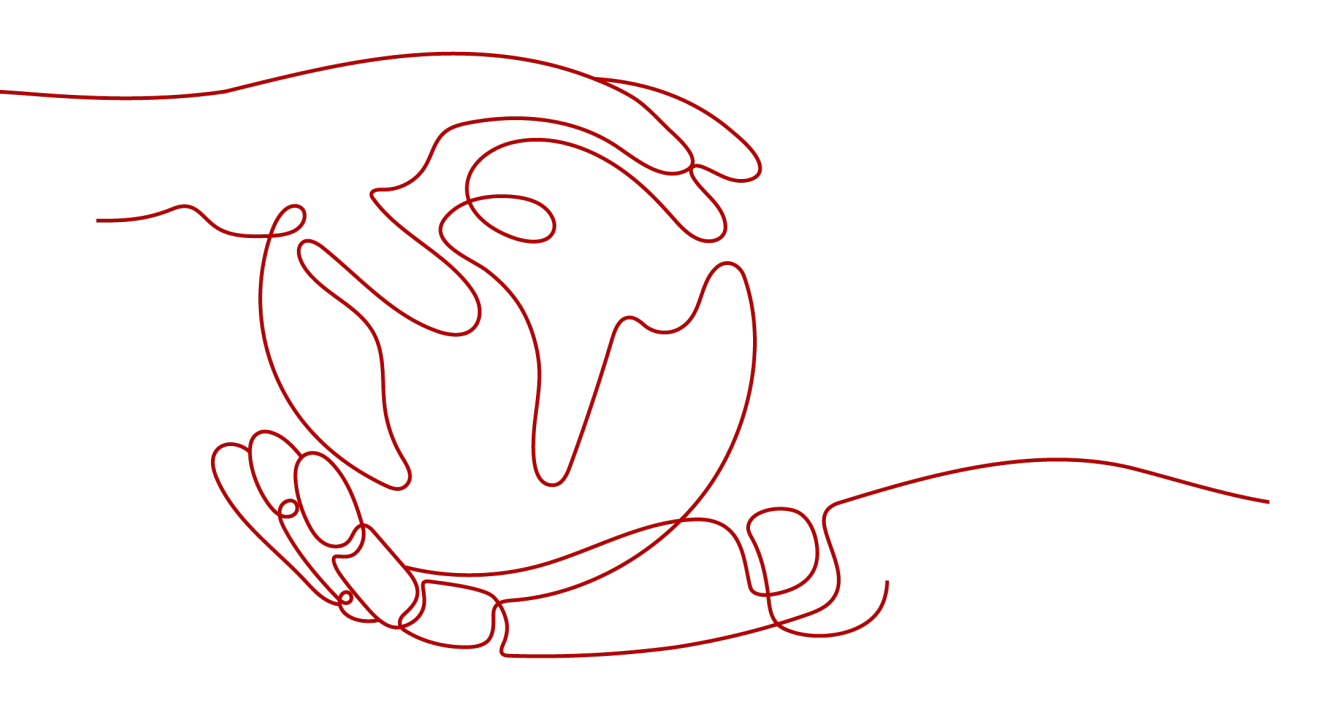

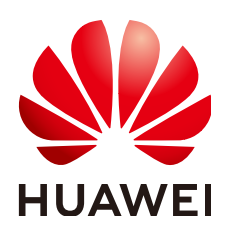

HUAWEI TECHNOLOGIES CO., LTD.

#### Copyright © Huawei Technologies Co., Ltd. 2024. All rights reserved.

No part of this document may be reproduced or transmitted in any form or by any means without prior written consent of Huawei Technologies Co., Ltd.

#### **Trademarks and Permissions**

NUAWEI and other Huawei trademarks are trademarks of Huawei Technologies Co., Ltd. All other trademarks and trade names mentioned in this document are the property of their respective holders.

#### Notice

The purchased products, services and features are stipulated by the contract made between Huawei and the customer. All or part of the products, services and features described in this document may not be within the purchase scope or the usage scope. Unless otherwise specified in the contract, all statements, information, and recommendations in this document are provided "AS IS" without warranties, guarantees or representations of any kind, either express or implied.

The information in this document is subject to change without notice. Every effort has been made in the preparation of this document to ensure accuracy of the contents, but all statements, information, and recommendations in this document do not constitute a warranty of any kind, express or implied.

### Huawei Technologies Co., Ltd.

- Address: Huawei Industrial Base Bantian, Longgang Shenzhen 518129 People's Republic of China Website: https://www.huawei.com
- Email: <u>support@huawei.com</u>

## Security Declaration

#### Vulnerability

Huawei's regulations on product vulnerability management are subject to the *Vul. Response Process.* For details about this process, visit the following web page:

https://www.huawei.com/en/psirt/vul-response-process

For vulnerability information, enterprise customers can visit the following web page: <u>https://securitybulletin.huawei.com/enterprise/en/security-advisory</u>

## **Contents**

1 Setting Up a Network in a VPC and Enabling Internet Access Using an EIP......1

# Setting Up a Network in a VPC and Enabling Internet Access Using an EIP

This topic describes how to create a VPC and an ECS to set up an IPv4 private network on the cloud and bind an EIP to the ECS to allow the ECS to access the Internet.

**Figure 1-1** shows the architecture of an IPv4 network. In this network, security group **Sg-A** protects ECS **ECS-A01** in it. You can configure security group rules to control access to and from **ECS-A01**.

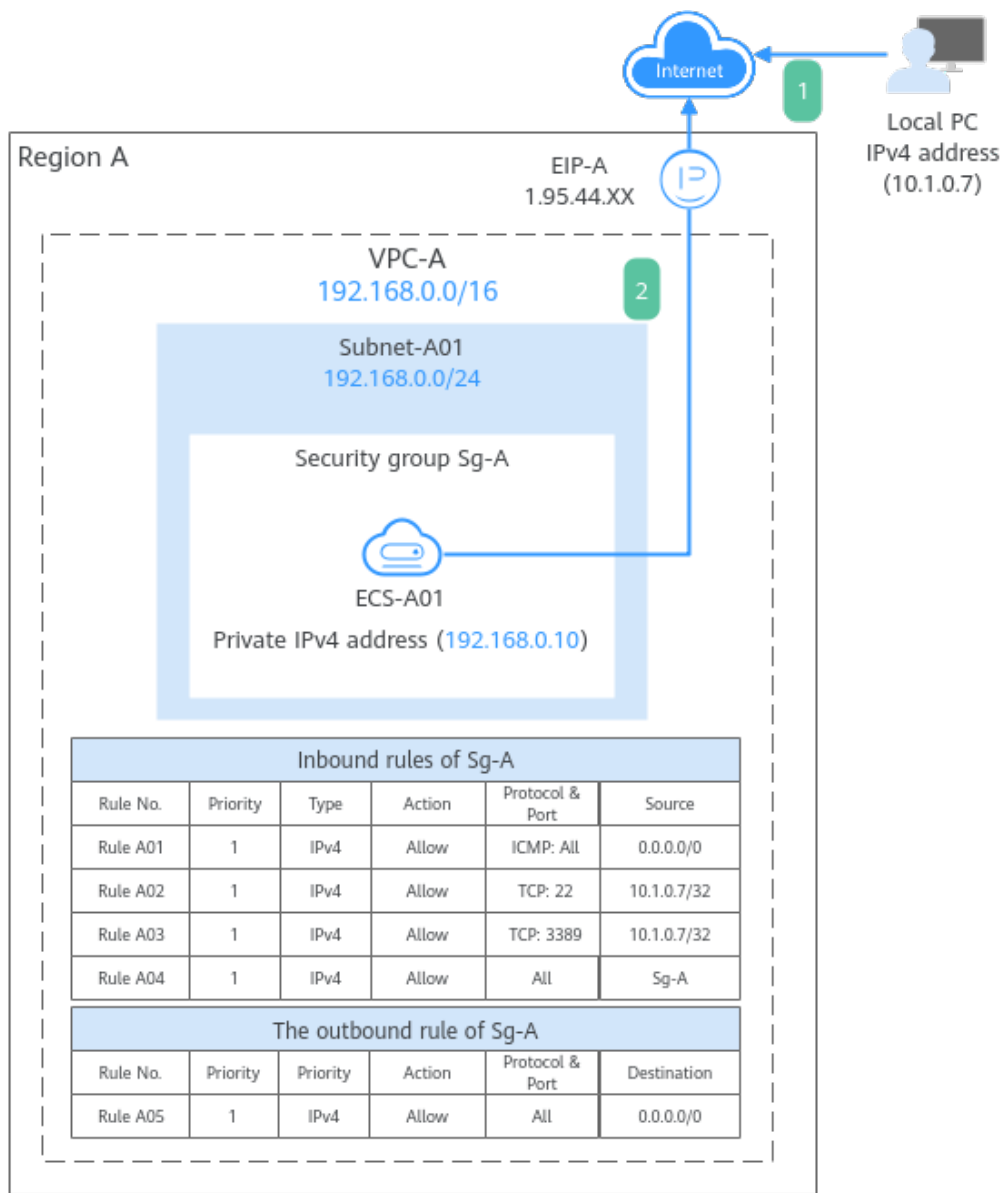

**Figure 1-1** The architecture of an IPv4 network

- 1. To allow users to remotely log in to **ECS-A01** from the local PC (IP address: 10.1.0.7) and perform operations on this ECS, you need to configure the following inbound rules:
  - Rule A01: allows the local PC to ping **ECS-A01** in **VPC-A** over all ICMP ports to test network connectivity.
  - Rules A02: allow the local PC to remotely log in to ECS-A01 over TCP port 22 if the ECS runs Linux.
  - Rules A03: allow the local PC to remotely log in to ECS-A01 over TCP port 3389 if the ECS runs Windows.
  - Rule A04: allows ECSs in **Sg-A** to communicate with each other.
- 2. To allow **ECS-A01** to access the Internet, you need to EIP **EIP-A** to it and add outbound rule A05.

#### Precautions

The network planning in this topic is only for your reference. Once a VPC and subnet are created, the CIDR blocks cannot be changed. Before creating VPCs, determine how many VPCs, the number of subnets, and what CIDR blocks or connectivity options you will need.

For details, see VPC and Subnet Planning Suggestions.

#### **Operation Process**

| Procedure                                    | Description                                                                                                    |
|----------------------------------------------|----------------------------------------------------------------------------------------------------|
| Preparations                                 | Before using cloud services, sign up for a HUAWEI<br>ID, enable Huawei Cloud services, complete real-<br>name authentication, and top up your account.                                |
| Step 1: Create a VPC<br>and Subnet           | <ul> <li>Create a VPC with an IPv4 CIDR block and create a subnet in the VPC.</li> <li>VPC IPv4 CIDR block: 192.168.0.0/16</li> <li>Subnet IPv4 CIDR block: 192.168.0.0/24</li> </ul> |
| Step 2: Buy an ECS                           | Buy an ECS in the subnet you have created and configure security group rules for the ECS.                                                                                             |
| Step 3: Buy an EIP and<br>Bind It to ECS-A01 | Buy an EIP and bind it to the ECS so that the ECS can access the Internet.                                                                                                    |
| Step 4: Test Network<br>Connectivity         | To test ECS connectivity, you can:<br>1. Log in to the ECS from the local PC.<br>2. Access the Internet from the ECS using an EIP.                                                    |

#### Preparations

Before creating resources such as VPCs and ECSs, you need to sign up for a HUAWEI ID, enable Huawei Cloud services, complete real-name authentication, and top up your account. Ensure that your account has sufficient balance.

1. You have created a HUAWEI ID, enabled Huawei Cloud services, and completed real-name authentication.

If you already have a HUAWEI ID, skip this part. If you do not have a HUAWEI ID, perform the following operations to create one:

- a. Sign up for a HUAWEI ID and enable Huawei Cloud services.
- b. Complete real-name authentication.
- 2. You need to ensure that your account has sufficient balance. If it does not, **top up your account.**

#### Step 1: Create a VPC and Subnet

1. Go to the **Create VPC** page.

2. On the **Create VPC** page, set parameters as needed.

In this example, you need to create a VPC and a subnet.

#### Figure 1-2 Creating a VPC

| Basic Information                                |                                                                                                    |
|--------------------------------------------------|----------------------------------------------------------------------------------------------------|
| Region                                           | 9                                                                                                    |
| Name                                             | VPCA                                                                                                    |
| IPv4 CIDR Block                                  |                                                                                                    |
|                                                  | <ul> <li>Recommended: 10.0.0/8-24 Select   172.16.0.0/12-24 Select   192.168.0.0/16-24 Select</li> <li>To enable communications between VPCs or between a VPC and an on-premises data center; ensure their CIDR blocks do not overlap.Learn more about network planning</li> </ul> |
| Enterprise Project                               | default v ) ③ Q Create Enterprise Project [2                                                                                                    |
| <ul> <li>Advanced Settings (Optional)</li> </ul> |                                                                                                    |
| Tag: Description:                                |                                                                                                    |

#### Figure 1-3 Setting a subnet

| Subnet Setting1               |                                                                                                    |
|-------------------------------|----------------------------------------------------------------------------------------------------|
| Subnet Name                   | Subnet-A01                                                                                                    |
| AZ                            | AZ3 AZ2 AZ1                                                                                                    |
| IPv4 CIDR Block               | 192 · 168 · 0 · 0 / 24 · Available IP Addresses; 251                                                                            |
|                               | A The CIDR block cannot be modified after the subnet is created. Before creating a subnet, plan subnet CIDR blocks as required. |
| IPv6 CIDR Block (Optional)    | Enable 🗇                                                                                                    |
| Associated Route Table        | Default ⑦                                                                                                    |
| ✓ Advanced Settings (Optional |                                                                                                    |
| Gateway: 192.168.0.1 DNS S    | Server Address: 100.125.3.250,100.125.3.251 Domain Name: NTP Server Address:                                                    |

#### Table 1-1 VPC parameters

| Parameter | Example<br>Value | Description                                                                                                    |  |  |  |
|-----------|------------------|----------------------------------------------------------------------------------------------------|--|--|--|
| Region    | CN-Hong<br>Kong  | The region where the VPC is created.<br>Select the region nearest to you to<br>ensure the lowest possible latency. The<br>VPC, ECS, and EIP used in this example<br>must be in the same region.<br>The region cannot be changed after the<br>VPC is created. |  |  |  |
| Name      | VPC-A            | The VPC name. Set it to <b>VPC-A</b> .<br>The name can be modified after <b>VPC-A</b><br>is created.                                                                                                    |  |  |  |

| Parameter                                           | Example<br>Value | Description                                                                                                    |  |  |  |  |
|-----------------------------------------------------|------------------|----------------------------------------------------------------------------------------------------|--|--|--|--|
| IPv4 CIDR Block                                     | 192.168.0.0/16   | The IPv4 CIDR block of <b>VPC-A</b> . You are advised to select from the following CIDR blocks:                                                                                     |  |  |  |  |
|                                                     |                  | • 10.0.0/8-24: The IP address ranges from 10.0.0.0 to 10.255.255.255, and the netmask ranges from 8 to 24.                                                                          |  |  |  |  |
|                                                     |                  | <ul> <li>172.16.0.0/12-24: The IP address<br/>ranges from 172.16.0.0 to<br/>172.31.255.255, and the netmask<br/>ranges from 12 to 24.</li> </ul>                                    |  |  |  |  |
|                                                     |                  | <ul> <li>192.168.0.0/16-24: The IP address<br/>ranges from 192.168.0.0 to<br/>192.168.255.255, and the netmask<br/>ranges from 16 to 24.</li> </ul>                                 |  |  |  |  |
|                                                     |                  | The IPv4 CIDR block cannot be changed after <b>VPC-A</b> is created.                                                                                                    |  |  |  |  |
| Enterprise<br>Project                               | default          | The enterprise project by which VPCs are centrally managed. Select an existing enterprise project for VPC-A.                                                                        |  |  |  |  |
|                                                     |                  | The enterprise project cannot be changed after <b>VPC-A</b> is created.                                                                                                    |  |  |  |  |
| Advanced<br>Settings<br>(Optional) ><br>Tag         | Not required     | The tag that is used to classify and<br>identify resources. Add tags to <b>VPC-A</b> as<br>required.<br>After <b>VPC-A</b> is created, you can edit<br>tags added to <b>VPC-A</b> . |  |  |  |  |
| Advanced<br>Settings<br>(Optional) ><br>Description | Not required     | Supplementary information about VPC-<br>A. Enter a description as required.<br>The description can be modified after<br>VPC-A is created.                                           |  |  |  |  |

| Parameter       | Example<br>Value   | Description                                                                                                    |  |  |  |
|-----------------|--------------------|----------------------------------------------------------------------------------------------------|--|--|--|
| AZ              | AZ4                | A geographic location with independent<br>power supply and network facilities in a<br>region. Each region contains multiple<br>AZs. AZs are physically isolated but<br>connected through an internal network.<br>Subnets of a VPC can be located in<br>different AZs without affecting<br>communications. You can select any AZ<br>in a region. |  |  |  |
|                 |                    | If <b>Edge</b> is displayed, select an edge AZ based on your service requirements. If <b>Edge</b> is not displayed, you do not need to set the subnet AZ, which does not affect your service running.                                                                                                    |  |  |  |
|                 |                    | An ECS and its VPC can be in different<br>AZs. For example, you can select AZ1<br>for the ECS and AZ3 for its VPC subnet.                                                                                                    |  |  |  |
|                 |                    | The AZ cannot be changed after <b>Subnet-A01</b> is created.                                                                                                    |  |  |  |
|                 |                    | You can select an AZ for a subnet only<br>in certain regions. See the available<br>regions on the management console.                                                                                                    |  |  |  |
| Subnet Name     | Subnet-A01         | The subnet name. Set it to <b>Subnet-A01</b> .<br>The name can be modified after<br><b>Subnet-A01</b> is created.                                                                                                    |  |  |  |
| IPv4 CIDR Block | 192.168.0.0/2<br>4 | The IPv4 CIDR block of <b>Subnet-A01</b> ,<br>which is a unique CIDR block with a<br>range of IP addresses in <b>VPC-A</b> .                                                                                                    |  |  |  |
|                 |                    | The CIDR block cannot be changed after <b>Subnet-A01</b> is created.                                                                                                    |  |  |  |
| IPv6 CIDR Block | Disabled           | Whether to assign IPv6 addresses.                                                                                                    |  |  |  |
| (Optional)      |                    | You can enable or disable this option after <b>Subnet-A01</b> is created.                                                                                                    |  |  |  |

| Parameter                                                                                                    | Example<br>Value | Description                                                                                                    |  |  |  |  |
|----------------------------------------------------------------------------------------------------|------------------|----------------------------------------------------------------------------------------------------|--|--|--|--|
| Associated<br>Route Table                                                                                                    | Default          | The default route table that <b>Subnet-</b><br><b>A01</b> is associated with. Each VPC comes<br>with a default route table. Subnets in<br>the VPC are then automatically<br>associated with the default route table.<br>The default route table has a preset<br>system route that allows subnets in a<br>VPC to communicate with each other.<br>After <b>Subnet-A01</b> is created, you can<br>create a custom route table and<br>associate <b>Subnet-A01</b> with it. |  |  |  |  |
| Advanced<br>Settings<br>(Optional) ><br>Gateway                                                                                           | 192.168.0.1      | The gateway address of <b>Subnet-A01</b> .<br>You are advised to retain the default<br>address.<br>The gateway address cannot be<br>changed after <b>Subnet-A01</b> is created.                                                                                                    |  |  |  |  |
| Advanced<br>Settings<br>(Optional)<br>• DNS Server<br>Address<br>• Domain<br>Name<br>• NTP Server<br>Address<br>• IPv4 DHCP<br>Lease Time | Not required     | The parameters are configured for the<br><b>ECS-A01</b> in <b>VPC-A</b> . In this example,<br>retain the default values or leave them<br>blank.<br>You can change the values after<br><b>Subnet-A01</b> is created.                                                                                                    |  |  |  |  |
| Advanced<br>Settings<br>(Optional) ><br>Tag                                                                                               | Not required     | The tag that is used to classify and<br>identify resources. Add tags to <b>Subnet-</b><br><b>A01</b> as required.<br>After <b>Subnet-A01</b> is created, you can<br>edit the tags added to <b>Subnet-A01</b> .                                                                                                    |  |  |  |  |
| Advanced<br>Settings<br>(Optional) ><br>Description                                                                                       | Not required     | Supplementary information about<br>Subnet-A01. Enter a description as<br>required.<br>The description can be modified after<br>Subnet-A01 is created.                                                                                                    |  |  |  |  |

#### 3. Click Create Now.

You will be redirected to the VPC list, where you can find **VPC-A** you have created.

#### Step 2: Buy an ECS

- 1. Go to the **Buy ECS** page.
- 2. On the **Buy ECS** page, set parameters as required.

In this example, set the ECS name to **ECS-A01** and configure other parameters as follows:

- **Network**: Select **VPC-A** and **Subnet-A01** you have created.

#### Figure 1-4 Network settings

| Network                     |                                                     |                                         |
|-----------------------------|-----------------------------------------------------|-----------------------------------------|
| VPC 💮                       |                                                     |                                         |
| VPC-A(192.168.0.0/16)       | ✓ Q Create VPC []                                   |                                         |
| Primary NIC                 |                                                     |                                         |
| Subnet-A01(192.168.0.0/24)  | <ul> <li>Automatically assign IP address</li> </ul> | V Q Available private IP addresses: 250 |
| Add Extension NIC           |                                                     |                                         |
| NICs you can still add: 1   |                                                     |                                         |
| Source/Destination Check  ② |                                                     |                                         |
|                             |                                                     |                                         |

 Security Group: Create security group Sg-A and add inbound and outbound rules to it. Each security group comes with system rules. You need to check and modify the rules as required to ensure that all rules in Table 1-3 are added.

#### Figure 1-5 Inbound rules of Sg-A

| Security Group                                                   |                                 |                    |                    |                                 |             |             |                                         |
|------------------------------------------------------------------|---------------------------------|--------------------|--------------------|---------------------------------|-------------|-------------|-----------------------------------------|
| Security Group ③                                                 |                                 |                    |                    |                                 |             |             |                                         |
| Sg-A(70ee3d1e-27d3-4fd8-a0a4-8fd75448d2ad) $\times$              | V Q Cre                         | ate Security Group |                    |                                 |             |             |                                         |
| Ensure that the selected security group allows access to port 22 | 2 (SSH-based Linux login), 3389 | (Windows login), a | nd ICMP (ping oper | ration). Configure Security Gro | oup Rules 🗹 |             |                                         |
| Security Group Rules <                                           |                                 |                    |                    |                                 |             |             |                                         |
| Selected security groups(1)                                      | Inbound Rules Outbound          | Rules              |                    |                                 |             |             |                                         |
| Security Group Na Organize                                       | Security Group Name             | Priority           | Action             | Protocol & Port 💿               | Туре        | Source ③    | Description                             |
| 1 Sg-A Down Up                                                   |                                 | 1                  | Allow              | TCP: 22                         | IPv4        | 10.1.0.7/32 | 10.00 Aug 20.00                         |
|                                                                  | Pa 4                            | 1                  | Allow              | ICMP: All                       | IPv4        | 0.0.0.0/0   | stratilizations.                        |
|                                                                  | aph                             | 1                  | Allow              | All                             | IPv4        | Sg-A        | Annenteeleven                           |
|                                                                  |                                 | 1                  | Allow              | TCP: 3389                       | IPv4        | 10.1.0.7/32 | 100000000000000000000000000000000000000 |

#### Figure 1-6 The outbound rule of Sg-A

| Security Group                                                   |                              |                    |                    |                               |             |                 |             |
|------------------------------------------------------------------|------------------------------|--------------------|--------------------|-------------------------------|-------------|-----------------|-------------|
| Security Group ③                                                 |                              |                    |                    |                               |             |                 |             |
| $\rm Sg-A(70ee3d1e-27d3-4fd8-a0a4-8fd75448d2ad) \ \times$        | <ul> <li>✓ Q Cre</li> </ul>  | ate Security Group |                    |                               |             |                 |             |
| Ensure that the selected security group allows access to port 22 | (SSH-based Linux login), 338 | ) (Windows login), | and ICMP (ping ope | ration). Configure Security G | oup Rules 🖸 |                 |             |
| Security Group Rules A                                           |                              |                    |                    |                               |             |                 |             |
| Selected security groups(1)                                      | Inbound Rules Outbound       | Rules              |                    |                               |             |                 |             |
| Security Group Na Organize                                       | Security Group Name          | Priority           | Action             | Protocol & Port 💿             | Туре        | Destination (?) | Description |
| 1 Sg-A Down Up                                                   | Sg-A                         | 1                  | Allow              | All                           | IPv4        | 0.0.0.0/0       |             |

| Dire<br>ctio<br>n | Act<br>ion | Typ<br>e | Protoc<br>ol &<br>Port | Source/<br>Destination                                  | Description                                                                                                    |
|-------------------|------------|----------|------------------------|---------------------------------------------------------|----------------------------------------------------------------------------------------------------|
| Inbo<br>und       | Allo<br>w  | IPv<br>4 | TCP: 22                | Source:<br>10.1.0.7/32                                  | Allows the local PC<br>(10.1.0.7/32) to remotely<br>log in to Linux <b>ECS-A01</b><br>over SSH port 22.              |
| Inbo<br>und       | Allo<br>w  | IPv<br>4 | TCP:<br>3389           | Source:<br>10.1.0.7/32                                  | Allows the local PC<br>(10.1.0.7/32) to remotely<br>log in to Windows <b>ECS</b> -<br><b>A01</b> over RDP port 3389. |
| Inbo<br>und       | Allo<br>w  | IPv<br>4 | ICMP:<br>All           | Source:<br>0.0.0.0/0                                    | Allows ping traffic to<br><b>ECS-A01</b> in <b>VPC-A</b> over<br>all ICMP ports to test<br>network connectivity.     |
| Inbo<br>und       | Allo<br>w  | IPv<br>4 | All                    | Source:<br>current<br>security<br>group ( <b>Sg-A</b> ) | Allows the ECSs in <b>Sg-A</b> to communicate with each other.                                                       |
| Out<br>bou<br>nd  | Allo<br>w  | IPv<br>4 | All                    | Destination:<br>0.0.0.0/0                               | Allows <b>ECS-A01</b> in <b>Sg-A</b> to access the Internet.                                                         |

#### - **EIP**: Select **Not required**.

#### Figure 1-7 Selecting Not required

| Public Network Access |              |              |  |  |  |  |  |  |  |
|-----------------------|--------------|--------------|--|--|--|--|--|--|--|
| EIP 🕜                 |              |              |  |  |  |  |  |  |  |
| Auto assign           | Use existing | Not required |  |  |  |  |  |  |  |

An ECS without an EIP cannot access the Internet. However, it can still be used to deploy services or clusters in a private network.

Configure other ECS parameters s as required. For details, see **Purchasing a Custom ECS**.

3. Click Create.

Return to the ECS list to view **ECS-A01** you have bought.

#### Step 3: Buy an EIP and Bind It to ECS-A01

- 1. Go to the **Buy EIP** page.
- 2. On the **Buy EIP** page, set the EIP name to **EIP-A**.

You can configure other EIP parameters as required. For details, see **Buying** an EIP.

#### 3. Click Next.

Return to the EIP list to view EIP-A you have assigned.

- 4. In the EIP list, locate **EIP-A** and click **Bind** in the **Operation** column. The **Bind EIP** dialog box is displayed.
- 5. In the displayed dialog box, select **ECS-A01** and click **OK**.

Return to the EIP list. You can see that **ECS-A01** is displayed in the **Associated Instance** column in the EIP list.

#### **Step 4: Test Network Connectivity**

1. Use the local PC to remotely log in to **ECS-A01**.

Multiple methods are available for logging in to an ECS. For details, see **Logging In to an ECS**.

2. Run the following command to test the network connectivity between **ECS-A01** and Internet:

ping IPv4 EIP or Domain name

Example command:

#### ping support.huaweicloud.com

If information similar to the following is displayed, **ECS-A01** can communicate with the Internet.

[root@ecs-a01 ~]# ping support.huaweicloud.com PING hcdnw.cbg-notzj.c.cdnhwc2.com (203.193.226.103) 56(84) bytes of data. 64 bytes from 203.193.226.103 (203.193.226.103): icmp\_seq=1 ttl=51 time=2.17 ms 64 bytes from 203.193.226.103 (203.193.226.103): icmp\_seq=2 ttl=51 time=2.13 ms 64 bytes from 203.193.226.103 (203.193.226.103): icmp\_seq=3 ttl=51 time=2.10 ms 64 bytes from 203.193.226.103 (203.193.226.103): icmp\_seq=4 ttl=51 time=2.09 ms

--- hcdnw.cbg-notzj.c.cdnhwc2.com ping statistics ---

4 packets transmitted, 4 received, 0% packet loss, time 3004ms

rtt min/avg/max/mdev = 2.092/2.119/2.165/0.063 ms